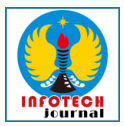

# ANALISIS PERANCANGAN ARSITEKTUR JARINGAN SMK NEGERI 3 KOTA BEKASI MENGGUNAKAN METODE NDLC DENGAN PEMANFAATAN SOFTWARE-DEFINED NETWORKING

# Lucky Anis Januar Sigit<sup>1</sup>, Agung Susilo Yuda Irawan<sup>2</sup>, Didi Juardi<sup>3</sup>

<sup>1,2,3</sup>Program Studi Informatika, Fakultas Ilmu Komputer, Universitas Singaperbangsa Karawang Email:<sup>1</sup>lucky.anis19027@student.unsika.ac.id

# ABSTRACT

This study aims to implement the concept of Software-Defined Networking or SDN using an Open Network Operating System or ONOS controller using the GNS3 platform in government-owned educational institutions, namely SMK Negeri 3 Bekasi City. Implementation of the SDN concept can facilitate and streamline the work of network engineers in managing a computer network infrastructure. The method used in this study is the Network Development Life Cycle or NDLC. The ONOS controller used in this study functions as a central network controller that has been integrated with various APIs, the result is that network management can become easier and simpler. Then, monitoring is carried out using Wireshark, suitable for monitoring data packets on networks that have been integrated with the SDN concept. The topology used has also received changes to simplify the SMKN 3 Kota Bekasi network.

Keywords: GNS3, NDLC, ONOS, SDN, SMK Negeri 3 Kota Bekasi, Wireshark.

# ABSTRAK

Penelitian ini memiliki tujuan untuk mengimplementasikan konsep Software-Defined Networking atau SDN menggunakan controller Open Network Operating System atau ONOS dengan penggunaan platform GNS3 pada instansi pendidikan milik pemerintah yaitu SMK Negeri 3 Kota Bekasi. Pengimplementasian konsep SDN ini dapat memudahkan serta mengefisiensikan pekerjaan network engineer dalam mengelola suatu infrastruktur jaringan komputer. Metode yang dipakai dalam penelitian ini adalah Network Development Life Cycle atau NDLC. Controller ONOS yang digunakan dalam penelitian ini, berfungsi sebagai pusat pengendali jaringan yang sudah terintegrasi dengan berbagai macam API, hasilnya adalah manajemen jaringan dapat menjadi lebih mudah dan simpel. Lalu, monitoring yang dilakukan menggunakan Wireshark, cocok untuk pengawasan terhadap paket-paket data yang ada pada jaringan yang sudah terintegrasi dengan konsep SDN ini. Topologi yang digunakan juga mendapatkan perubahan untuk melakukan penyederhanaan dalam jaringan SMKN 3 Kota Bekasi.

Kata Kunci: GNS3, NDLC, ONOS, SDN, SMK Negeri 3 Kota Bekasi, Wireshark.

# **Riwayat Artikel :**

:

Tanggal diterima : 20-08-2023Tanggal revisi: 21-08-2023Tanggal terbit: 22-08-2023

# DOI

https://doi.org/10.31949/infotech.v9i2.6536

INFOTECH journal by Informatika UNMA is licensed under CC BY-SA 4.0

Copyright © 2023 By Author

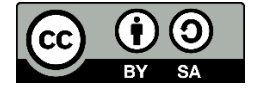

### 1. PENDAHULUAN

# 1.1. Latar Belakang

Penggunaan internet saat ini yang semakin banyak serta berkembangnya berbagai macam perangkat jaringan yang dikeluarkan oleh berbagai vendor penyedia perangkat jaringan, seperti router, switch, access point, dan perangkat jaringan lainnya, membuat pengelolaan jaringan menjadi semakin sulit dan kurang efisien penggunaan sumber dayanya. Begitupula topologi-topologi jaringan konvensional yang ada saat ini banyak yang belum bisa berjalan seiringan dengan teknologi baru pada perangkat jaringan, sehingga semakin sulit untuk menunjang pemakaian internet yang semakin masif. Itulah yang membuat para peneliti harus menemukan suatu konsep arsitektur jaringan baru yang dapat mengatasi berbagai permasalahan tersebut.

Pada konsep pendekatan rancangan arsitektur jaringan konvensional yang telah kita ketahui dan telah banyak digunakan pada saat ini juga masih ditemukan beberapa kekurangan yang sangat berpengaruh terhadap jalannya arus lalu lintas atau traffic jaringan yang digunakan, seperti biaya operasional yang tinggi, kerumitan dalam melakukan manajerial atau pengelolaan jaringan, permasalahan dalam network scalability, arsitektur yang tidak terpusat atau desentralisasi, dan lain sebagainya (Yasmin, et al., 2019). Untuk itulah para peneliti menemukan suatu konsep pendekatan rancangan arsitektur jaringan baru yaitu Software-Defined Networking sebagai salah satu arsitektur jaringan komputer yang dapat mengatasi permasalahan jaringan yang ada tersebut dengan menawarkan beberapa kemudahan dengan sistem pengendali yang terpusat pada bagian controller sebagai control plane yang berfungsi untuk melakukan pengaturan, pengelolaan, dan monitoring terhadap seluruh traffic yang ada pada jaringan (Hidayat, et al., 2018).

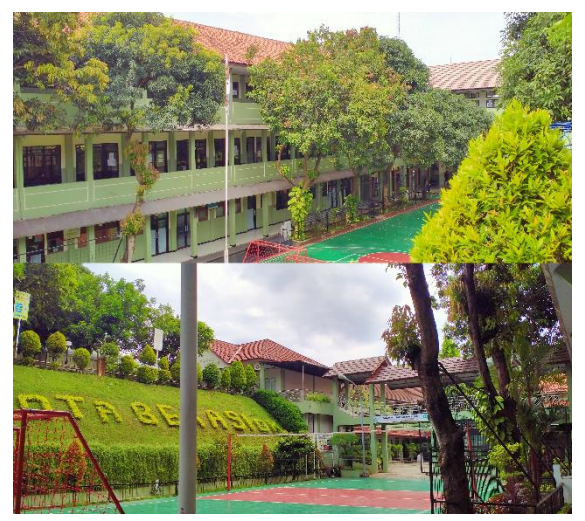

Gambar 1 SMKN 3 Kota Bekasi

SMKN 3 Kota Bekasi sendiri memiliki wilayah yang cukup luas dan unik. Terdiri dari 4 gedung utama yang masing-masing memiliki minimal 2 lantai dengan jarak antar gedung yang cukup jauh. Dengan kondisi geografis pada SMK Negeri 3 Kota Bekasi yang memiliki keunikan dan tersebut. pengelolaan kerumitan dan pengkonfigurasian konvensional yang saat ini digunakan menjadi kurang efisien dari segi waktu dan tenaga. Jika dilihat juga pada topologi SMK Negeri 3 Kota Bekasi saat ini, terdapat pemisahan antara dua ISP dengan dua router yang berbeda membuat resource yang digunakan tidak efektif. Kurangnya sumber daya manusia dan tempat pun menjadi salah satu faktor yang sangat mempengaruhi topologi yang ada saat ini. Untuk itu diasumsikan bahwa SMK Negeri 3 Kota Bekasi membutuhkan suatu arsitektur jaringan baru yang dapat menjadi solusi bagi efisiensi pengelolaan jaringan di SMK Negeri 3 Kota Bekasi yaitu Software-Defined Networking.

Jika dilihat pada penelitian yang telah diteliti sebelumnya oleh (Yasin, 2020), Pengujian pada penelitian ini menghasilkan kesimpulan bahwa dampak serangan DDoS pada RAM, delay, dan packet loss terhadap GNS3 lebih besar dibandingkan dengan serangan DDoS terhadap Mininet. Pemantauan yang dilakukan oleh peneliti menggunakan beberapa aplikasi monitoring, seperti Wireshark, sFlow, dan NetFlow pada Mininet dan GNS3, menunjukkan bahwa serangan ini berdampak pada resources yang ada di software OpenVSwitch dalam penggunaan CPU dan RAM, akibatnya software OpenVSwitch mengalami kegagalan dalam pengoperasian untuk sementara waktu karena sistem melakukan restart secara otomatis.

Penelitian lain yang dilakukan oleh (Pratama, dan Wikantyasa, 2019), mengenai pengimplementasian serta analisis pada simulasi Quality of Services (QoS) serta performance device menggunakan controller ONOS dan tools Iperf3. Adapun hasil kesimpulan yang didapat dari penelitian tersebut antara lain, peneliti berhasil mendapatkan keterangan nilai packet loss, throughput, bandwidth, serta jitter tiap host dari pengujian topologi buatan yang dibuat berdasarkan bahasa pemrograman Python dengan menggunakan API Mininet. Peneliti melakukan pengujian kedua dengan melakukan analisis pada perangkat Openflow switch dengan menyaring packet pada traffic sehingga berhasil memperoleh data packet send and received, dan byte send and received.

Penelitian terdahulu yang dicantumkan diatas menunjukkan bahwa arsitektur jaringan Software-Defined Networking dapat mengefisiensikan pengelolaan serta pengkonfigurasian perangkat-perangkat jaringan di dalam pengimplementasian jaringan komputer.

# 1.2. Tinjauan Pustaka

# a. Jaringan Komputer

Jaringan komputer merupakan kumpulan dari dua atau lebih komputer yang dapat saling berkomunikasi satu sama lain menggunakan berbagai macam perangkat jaringan tambahan atau perangkat-perangkat jaringan yang dipakai sebagai suatu sistem komunikasi di dalam jaringan (Pamungkas, et al., 2018). Dalam jaringan komputer, ada beberapa perangkat-perangkat jaringan yang umumnya digunakan untuk menghubungkan perangkat satu dengan perangkat yang lain, diantaranya adalah modem, access point, hub atau switch, Network Interface Card (NIC), dan router (Micro, 2012).

### b. Software-Defined Networking

Software-Defined Networking atau SDN merupakan salah satu konsep baru dalam memudahkan pembangunan, perancangan, pengelolaan, serta pengimplementasian jaringan yang saat ini sudah semakin kompleks, dengan konsep dasar memisahkan dua bagian network yaitu bagian data plane dan bagian control plane. (Risdianto, et al., 2016). Software-Defined Networking memiliki konsep dasar pengefisiensian dengan memisahkan dua bagian network yaitu bagian forwarding plane atau data plane sebagai pengeksekusi keputusan dalam jaringan (decision execution), dan bagian control plane sebagai pembuatan keputusan dalam jaringan (decision making) (Narayana, 2019).

# c. Openflow

OpenFlow merupakan standar protokol yang bertugas untuk menghubungkan control plane dan data plane pada arsitektur Software-Defined Networking dengan memberikan izin untuk melakukan akses secara langsung ke data plane melalui perangkat jaringan seperti switch dan router baik secara physical maupun secara virtual (Melissa, 2018).

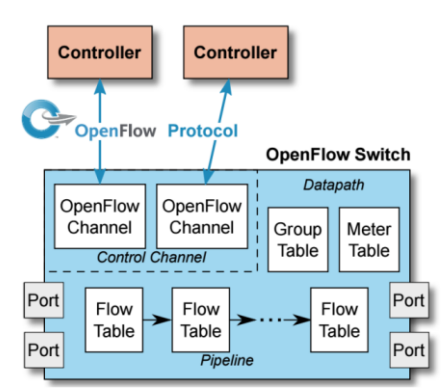

Gambar 2 Struktur OpenFlow

# d. Open Network Operating System (ONOS)

Open Network Operating System atau ONOS merupakan salah satu controller yang ada pada arsitektur SDN dalam bentuk sistem operasi pada jaringan yang bersifat open-source atau terbuka, dan diutamakan untuk network operator (Eueung Mulyana, 2016). ONOS juga merupakan salah satu SDN Controller yang memiliki tampilan GUI (Graphical User Interface) untuk memudahkan operator dalam melakukan konfigurasi ataupun pengelolaan pada perangkat yang mendukung protokol SDN OpenFlow (Saragi, et al., 2017). Graphical Network Simulator-3, atau yang biasa disebut juga GNS3, merupakan suatu aplikasi yang dapat digunakan oleh pengguna untuk mensimulasikan jaringan komputer secara kompleks, nyata dan mendekati aslinya (Abdullah, 2017).

f. Wireshark

Wireshark merupakan salah satu aplikasi yang dapat digunakan oleh network administrator untuk melakukan monitoring terhadap kualitas jaringan yang sedang dikelola (Maulana, et al., 2021). Wireshark akan melakukan analisis terhadap paket data yang terdapat dalam jaringan yang sedang beroperasi, dan akan langsung dilakukan pensortiran informasi, baik informasi paket data secara singkat maupun detail (Mahmud, et al., 2019).

# 1.3. Metodologi Penelitian

Perancangan, pembangunan, serta pengelolaan sistem jaringan yang dilakukan menggunakan metode Network Development Life Cycle (NDLC) yang memiliki 6 tahapan, mulai dari Analysis, Design, Simulation Prototyping, Implementation, Monitoring, dan Management. Untuk metode pengumpulan data yang digunakan pada penelitian ini adalah metode observasi dan metode wawancara.

Observasi yang dilakukan adalah dengan mengunjungi SMK Negeri 3 Kota Bekasi secara langsung untuk melihat perangkat-perangkat jaringan yang sedang digunakan, mulai dari jenis perangkat, merk perangkat, dan media transmisi yang digunakan. Observasi juga dilakukan guna melihat topografi dan denah lokasi yang akan dilakukan implementasi secara virtual. Pengamatan jalannya sistem jaringan yang ada pada SMK Negeri 3 Kota Bekasi sebelum dilakukannya penelitian juga dilakukan.

Wawancara yang dilakukan adalah dengan mewawancarai guru-guru di jurusan Teknik Komputer dan Jaringan serta teknisi-teknisi jaringan yang ada pada bagian ICT SMK Negeri 3 Kota Bekasi secara langsung.

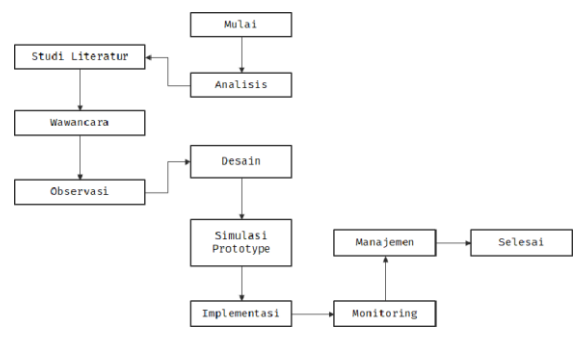

Gambar 3 Alur Metodologi Penelitian

a. Analisis

Tahapan ini melingkupi 3 kegiatan, yaitu studi literatur, observasi, dan wawancara. Tahapan analisis ini bertujuan untuk menganalisis kebutuhan

e. GNS3

yang dibutuhkan oleh pengguna dan peneliti untuk mendukung serta menjadi referensi dalam penelitian yang sedang dijalankan.

### b. Desain

Perancangan desain dilakukan untuk merancang alur topologi jaringan sesuai dengan observasi yang telah dilakukan pada SMK Negeri 3 Kota Bekasi. Perancangan desain topologi jaringan dilakukan dengan menggunakan tools seperti Microsoft Visio, ataupun perancangan desain secara manual sesuai dengan aturan dan simbol-simbol yang berlaku.

c. Simulasi

Simulasi dilakukan untuk mensimulasikan topologi yang telah dirancangkan. Simulasi dilakukan secara sederhana menggunakan Cisco Packet Tracer untuk menghubungkan jaringanjaringan lokal maupun jaringan yang terhubung ke internet. Pada simulasi ini juga dilakukan pengkonfigurasian secara sederhana untuk melihat alur koneksi pada jaringan.

d. Implementasi

Implementasi dilakukan untuk membangun jaringan yang sudah disimulasikan. Implementasi dilakukan secara virtual menggunakan alat bantu software GNS3. Pengimplementasian secara virtual dilakukan dengan alasan tidak adanya dana untuk membeli perangkat yang dibutuhkan.

### e. Monitoring

Monitoring merupakan langkah yang harus dilakukan jika suatu jaringan sudah selesai dibangun atau diimplementasikan. Langkah ini dilakukan untuk mengawasi jalannya arus lalu lintas jaringan yang telah dibangun. Tools yang digunakan untuk mengawasi arus lalu lintas paket data jaringan adalah Wireshark.

#### f. Manajemen

Tahapan ini merupakan tahapan paling akhir yang dilakukan untuk mengelola jaringan, menambah ataupun mengurangi perangkat yang terpasang, memperbaharui kebijakan dalam jaringan, mengurangi ataupun menambah bandwidth jaringan, dan sebagainya..

# 2. PEMBAHASAN

Tahapan simulasi dilakukan menggunakan tools Cisco Packet Tracer dari Cisco, aplikasi ini akan mensimulasikan topologi jaringan yang telah didesain. Implementasi dilakukan secara virtual menggunakan tools GNS3 dengan perangkatperangkat jaringan yang tersedia pada tools tersebut.

Controller yang digunakan sebagai pengendali pada konsep sistem Software-Defined Networking adalah ONOS atau Open Network Operationg System yang memiliki tampilan GUI agar memudahkan operator jaringan dalam melakukan konfigurasi terhadap sistem SDN yang sedang dijalankan.

# 2.1. Tahap Analisis

Analisis berguna untuk mengumpulkan data-data yang dibutuhkan dalam perancangan arsitektur jaringan Software-Defined Networking menggunakan controller ONOS (Open Network Operating System) yang akan memudahkan peneliti untuk mengkonfigurasi jaringan komputer yang baru. Analisis akan dibagi menjadi 2 tahap, diantaranya:

### a. Tahap yang sedang berjalan

Tahapan ini menjelaskan mengenai kekurangan yang ada pada topologi jaringan konvensional di SMK Negeri 3 Kota Bekasi. Tahap analisis dilakukan dengan memberikan pertanyaanpertanyaan teknis seputar infrastruktur jaringan yang ada pada SMK Negeri 3 Kota Bekasi kepada teknisi yang ada di lokasi.

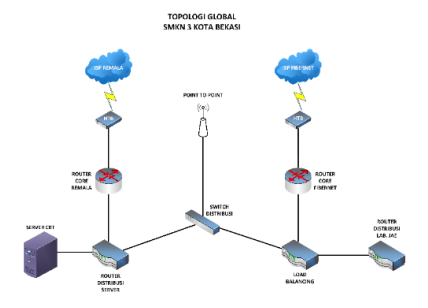

### Gambar 4 Topologi Global SMKN 3 Kota Bekasi

Terdapat ketidakefisiensian yaitu terdapat 2 ISP yang terkoneksi pada 2 router yang berbeda di tempat yang berbeda. Secara teknis, topologi ini berfungsi dengan baik, tetapi waktu yang dibutuhkan untuk mengkonfigurasi perangkat jaringan, khususnya router, pada tempat yang berbeda dan saling berjauhan satu sama lain menjadi sangat tidak efisien bagi operator jaringan.

b. Tahap perancangan jaringan baru

Setelah mengamati dan menganalisis kebutuhan pada arsitektur jaringan yang ada, akan dilakukan penambahan arsitektur jaringan berbasis Software-Defined Networking menggunakan kontroler ONOS sebagai pusat pengendali dan manajemen dari masing-masing perangkat jaringan utama, seperti router.

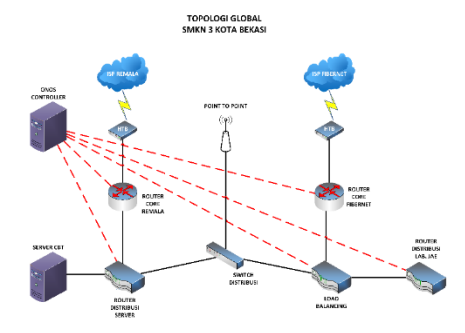

Gambar 5 Rancangan Arsitektur Jaringan SMKN 3 Kota Bekasi

### 2.2. Tahapan Desain

Tahapan ini dilakukan untuk membangun suatu topologi jaringan agar proses penempatan dan implementasi arsitektur jaringan dapat dengan mudah dipahami. Topologi yang ada akan menjadi gambaran hal-hal yang dibutuhkan pada penelitian ini. Tahapan ini dibagi menjadi 3 perancangan, antara lain:

a. Perancangan desain sistem dengan ONOS controller

Desain topologi yang digunakan akan mengalami perubahan, yaitu penambahan perangkat antena directional point-to-point yang akan menghubungkan beberapa router yang saling berjauhan. Rancangan topologi SMKN 3 Kota Bekasi yang baru memiliki 1 router core untuk 2 ISP yang digunakan. Topologi ini dirancang sesuai dengan analisis kebutuhan yang telah didapatkan dengan pengumpulan informasi dan data melalui wawancara serta observasi pada SMKN 3 Kota Bekasi.

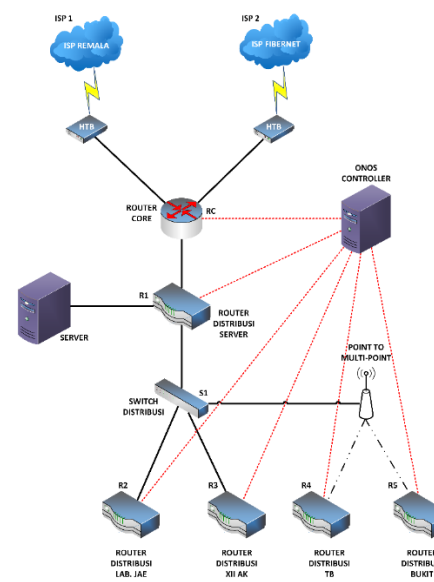

Gambar 6 Rancangan Topologi Global SMKN 3 Kota Bekasi

b. Perancangan pengalamatan IP address

Pengalamatan IP address adalah suatu tahapan yang penting karena pengalamatan ini berguna untuk mengenali setiap perangkat jaringan agar dapat saling berkomunikasi satu sama lain. Pengalamatan IP address dilakukan mulai dari perangkat ISP sampai kepada host. Dibawah ini merupakan tabel yang menunjukkan pengalamatan IP address pada sistem jaringan ini.

| Tabui Ti ungalamatan m Auuruss |
|--------------------------------|
|--------------------------------|

| No | Nama           | Port | Address                                    | Keterangan |
|----|----------------|------|--------------------------------------------|------------|
| 1  | Router<br>Core | 1    | 200.20.45.2/30<br>(Cisco Packet<br>Tracer) | Dari ISP 1 |
| 1  | (RC)           |      | 210.20.45.2/24<br>(Mikrotik)               |            |

|   |                                | 2 | 210.20.45.2/30<br>(Cisco Packet<br>Tracer)<br>192.168.150.2/2<br>4 (Mikrotik) | Dari ISP 2           |
|---|--------------------------------|---|-------------------------------------------------------------------------------|----------------------|
|   |                                | 3 | 192.168.1.1/24                                                                | Ke R1                |
|   | Router                         | 1 | 192.168.1.2/24                                                                | Dari RC              |
| 2 | Distribusi<br>Server           | 2 | 192.168.10.0/24                                                               | Ke R2, R3,<br>R4, R5 |
|   | (R1)                           | 3 | 192.168.20.1/24                                                               | Ke Server            |
|   | Router                         | 1 | 192.168.10.2/24                                                               | Dari R1              |
| 3 | Distribusi<br>Lab. Jae<br>(R2) | 2 | 192.168.11.0/24                                                               | Ke Hosts             |
| 4 | Router                         | 1 | 192.168.10.3/24                                                               | Dari R1              |
|   | Distribusi<br>XII AK<br>(R3)   | 2 | 192.168.12.0/24                                                               | Ke Hosts             |
|   | Router                         | 1 | 192.168.10.4/24                                                               | Dari R1              |
| 5 | Distribusi<br>TB (R4)          | 2 | 192.168.13.0/24                                                               | Ke Hosts             |
|   | Router                         | 1 | 192.168.10.5/24                                                               | Dari R1              |
| 6 | Distribusi<br>Bukit<br>(R5)    | 2 | 192.168,14.0/24                                                               | Ke Hosts             |

c. Perancangan Kebutuhan Hardware dan Software

Hardware dan software yang sesuai untuk digunakan dalam membangun sistem arsitektur jaringan berbasis Software-Defined Networking ini akan sangat mempengaruhi kinerja sistem jaringan yang telah dirancang. Meskipun penelitian dilakukan secara virtual, kebutuhan hardware dibutuhkan sebagai saran jika penelitian ini ingin dilakukan secara riil. Dibawah ini merupakan perangkat keras dan perangkat lunak yang diperlukan, antara lain.

#### Tabel 2 Kebutuhan Perangkat Jaringan

| No                                   | Nama<br>Perangkat | Spesifikasi                                                                                                    |  |  |
|--------------------------------------|-------------------|----------------------------------------------------------------------------------------------------|--|--|
|                                      |                   | 13 buah port gigabit ethernet                                                                                                    |  |  |
|                                      |                   | PowerPC MPC8544 network                                                                                                    |  |  |
| 1                                    | Router            | processor                                                                                                    |  |  |
| 1                                    | RB1100            | 2 buah switch chip                                                                                                    |  |  |
|                                      |                   | 2 buah port auto bypass                                                                                                    |  |  |
| 2                                    |                   | Casing 19" 1U rackmount                                                                                                    |  |  |
| 2 Router RI<br>3 Cisco Cat<br>2950-2 |                   | 5 buah port ethernet 10/100                                                                                                    |  |  |
| 2                                    | Router RB750      | Prosesor Atheros 400MHz                                                                                                    |  |  |
|                                      |                   | Ind<br>ngkatSpesifikasi13 buah port gigabit ethernetPowerPC MPC8544 networkprocessor11002 buah switch chip2 buah port auto bypassCasing 19" 1U rackmount5 buah port ethernet 10/100RB750Prosesor Atheros 400MHzPenggunaan SOHO24 Ethernet Ports 100BASE-TCatalystManaged - Command Line0-24Interface1103612 port Gigabit ethernet, dan 4<br>SFP1036SDRAMquiti2-Tx 2-Rx MIMO (Multiple Input<br>Multiple Output)10332 MB SDRAM, 8 MB FLASH |  |  |
|                                      |                   | 24 Ethernet Ports 100BASE-T                                                                                                    |  |  |
| 3                                    | Cisco Catalyst    | Managed - Command Line                                                                                                    |  |  |
| 5                                    | 2950-24           | Interface                                                                                                    |  |  |
| 5                                    |                   | Multicast management                                                                                                    |  |  |
|                                      |                   | 12 port Gigabit ethernet, dan 4                                                                                                    |  |  |
|                                      | Router<br>CCR1036 | SFP                                                                                                    |  |  |
| 4                                    |                   | 8GB RAM                                                                                                    |  |  |
| 4                                    |                   | Tilera-Tile-Gx 36 Core CPU @                                                                                                    |  |  |
|                                      |                   | 1.2Ghz                                                                                                    |  |  |
|                                      |                   | 2-Tx 2-Rx MIMO (Multiple Input                                                                                                    |  |  |
|                                      | Ubiquiti          | Multiple Output)                                                                                                    |  |  |
| 5                                    | NanoStation       | 16 dBi                                                                                                    |  |  |
| 5                                    | M5 Antenna        | 32 MB SDRAM, 8 MB FLASH                                                                                                    |  |  |
|                                      |                   | 15 km max range                                                                                                    |  |  |
|                                      |                   | 2 LAN ports                                                                                                    |  |  |

|   |              | 5470 - 5825 MHz Operating      |
|---|--------------|--------------------------------|
|   |              | Frequency                      |
|   |              | Throughput 150+ Mbps           |
|   |              | 450 Mbps wireless transmission |
|   | TP-Link TL-  | Range up to 30 meter           |
| 6 | WA901N       | Power over Ethernet Injector   |
|   | Access Point | included                       |
|   |              | IEEE 802.11n advanced MIMO     |

Untuk perangkat lunak (software) yang akan disebutkan pada tabel di bawah ini, merupakan perangkat lunak yang digunakan untuk menunjang konfigurasi dan implementasi virtual sesuai dengan tujuan penelitian ini.

| No | Perangkat Lunak                  | Keterangan                       |
|----|----------------------------------|----------------------------------|
| 1  | Sistem Operasi<br>Komputer       | Windows 11 Home                  |
| 2  | SDN Controller                   | Open Network Operating<br>System |
| 3  | Software Simulasi                | Cisco Packet Tracer              |
| 4  | Software Desain<br>Topologi      | Microsoft Visio 2021             |
| 5  | Software Implementasi<br>Virtual | GNS3                             |
| 6  | Software Monitoring              | Wireshark                        |
| 7  | Software Virtual<br>Machine      | Oracle VM VirtualBox             |

**Tabel 3 Kebutuhan Perangkat Lunak** 

Spesifikasi perangkat komputer yang akan disebutkan pada tabel dibawah ini, merupakan perangkat komputer yang digunakan untuk menunjang jalannya kebutuhan spesifikasi yang direkomendasikan oleh seluruh perangkat lunak pada penelitian ini.

Tabel 4 Spesifikasi Perangkat Komputer

| No | Spesifikasi  | Keterangan           |
|----|--------------|----------------------|
| 1  | Prosesor     | Intel Core i3 12100F |
| 2  | RAM          | 16 GB                |
| 3  | Kartu Grafis | Radeon RX6500XT      |
| 4  | Penyimpanan  | 740 GB               |

#### 2.3. Tahapan Simulasi

Tahapan ini memiliki kegunaan untuk melakukan pengecekan terhadap kinerja atau performa awal dari desain yang telah dibuat dan akan dibangun berdasarkan dengan analisis pada subjek penelitian. Tahapan simulasi ini memiliki 2 bagian yaitu instalasi dan konfigurasi topologi secara umum, serta melakukan konfigurasi menggunakan controller. Simulasi dilakukan menggunakan aplikasi Cisco Packet Tracer berdasarkan pada konfigurasi umum Cisco untuk melakukan pengecekan terhadap ketersediaan koneksi yang akan dibangun sebelum dilakukan implementasi.

### a. Instalasi dan konfigurasi umum

Pertama-tama yang harus dilakukan adalah melakukan pemasangan perangkat jaringan dan media transmisi yang diperlukan pada aplikasi Cisco Packet Tracer. Pemasangan jaringan dan media transmisi yang dilakukan pada Cisco Packet Tracer berdasarkan topologi dibawah ini.

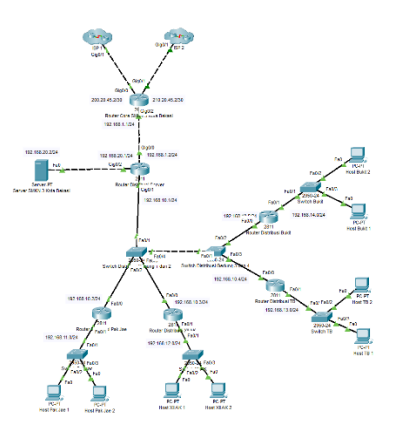

### Gambar 7 Topologi Cisco Packet Tracer

Untuk topologi yang ada pada kedua ISP dapat dilihat pada gambar di bawah ini. Antara ISP 1 dan ISP 2 terdapat perbedaan pada server yang digunakan. Pada ISP 2 memiliki Central DNS Server untuk menampung keseluruhan dns yang ada pada jaringan.

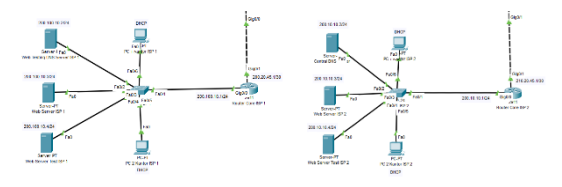

Gambar 8 Topologi ISP 1 dan ISP 2

Setelah topologi dibuat, dilakukan konfigurasi pada masing-masing perangkat. Dibawah ini adalah konfigurasi yang terdaftar pada perangkat router yang saling terhubung. Pengecekan konfigurasi yang sedang berjalan dapat dilihat menggunakan command show running-config pada mode privileged EXEC command CLI.

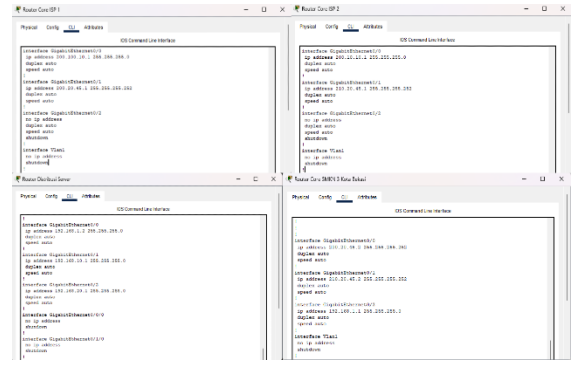

**Gambar 9 Interface Router** 

Konfigurasi yang dilakukan meliputi pengalamatan IP address, pengaturan dhcp client pada ISP dan host pada masing-masing router distribusi, dan proses routing menggunakan metode routing RIP menggunakan alamat ip setiap interface pada masing-masing router. Routing RIP yang digunakan adalah routing RIP versi 2 atau RIPv2.

| đ | Router Core ISP 1                                                           | - | $\times$ |
|---|-----------------------------------------------------------------------------|---|----------|
|   | Physical Config CLI Attributes                                              |   |          |
|   | IOS Command Line Interface                                                  |   |          |
|   | 1<br>router rip<br>version 2<br>network 200.20.45.0<br>network 200.100.10.0 |   |          |
| 0 | Router Core ISP 2                                                           | - | ×        |
|   | Physical Config CLI Attributes                                              |   |          |
|   | IOS Command Line Interface                                                  | 8 |          |
|   | 1<br>router rip<br>version 2<br>network 210.10.0<br>network 210.20.45.0     |   |          |

### **Gambar 10 Routing Router**

# b. Konfigurasi controller

Simulasi controller ini dilakukan untuk memastikan konsep controller milik SDN dapat diimplementasikan pada topologi yang telah dibangun dan dikonfigurasikan. Simulasi controller ini menggunakan fitur-fitur yang dimiliki oleh network controller milik Cisco. Ada penambahan perangkat untuk menggunakan fitur controller.

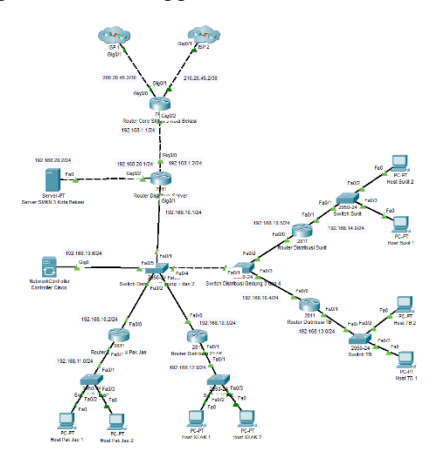

# Gambar 11 Penambahan Network Controller

Untuk mengkonfigurasi controller, diperlukan pengalamatan ip address, serta metode routing agar setiap perangkat dalam jaringan dapat berkomunikasi dengan perangkat network controller tersebut. Setelah dilakukan pengalamatan serta perutean, controller dapat diakses melalui semua host yang ada pada jaringan.

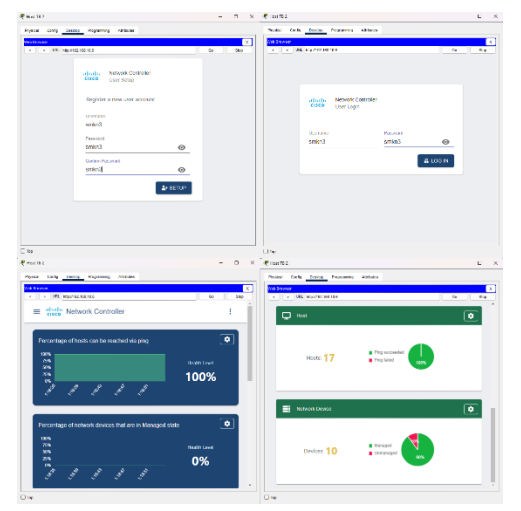

**Gambar 12 Network Controller** 

Secara umum, Network Controller pada Cisco Packet Tracer ini memiliki fungsi untuk mengumpulkan informasi mengenai jaringan. Informasinya meliputi host yang tersambung, QoS, topologi yang terbentuk, jalur lalu lintas data antar IP address, dan fungsi utamanya yaitu mengotomisasi security monitoring jaringan melalui API sesuai dengan scope dan policy yang tersedia.

Simulasi yang telah dilakukan menunjukkan bahwa secara garis besar, konsep controller pada SDN dapat digabungkan dan diimplementasikan pada topologi yang telah dibuat berdasarkan pada pengalamatan dan perutean jaringan, sehingga peneliti mendapatkan gambaran mengenai langkah-langkah yang akan dilakukan pada tahap implementasi.

# 2.4. Tahapan Implementasi

Secara konsep, tahapan implementasi dibuat berdasarkan pada tahap simulasi yang telah dilakukan. Namun, pengimplementasian dilakukan menggunakan perangkat router Mikrotik bukan perangkat router Cisco. Pengimplementasian dilakukan secara virtual menggunakan software GNS3 dan controller SDN ONOS atau Open Network Operating System. Ada beberapa langkah yang dilakukan, antara lain:

a. Konfigurasi Topologi Jaringan

Konfigurasi topologi jaringan diawali dengan membangun desain topologi sesuai dengan kebutuhan dan arahan pada tahap simulasi. Pada gambar dibawah ini, terdapat topologi yang telah dibuat pada software implementasi virtual, GNS3.

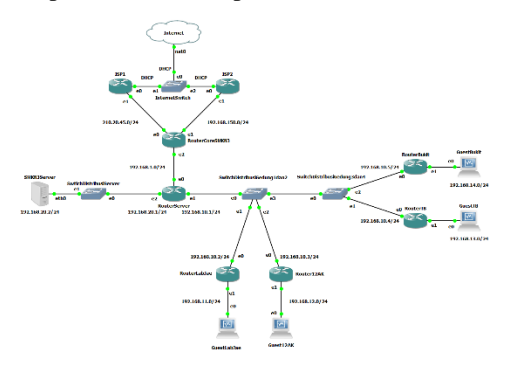

Gambar 13 Topologi pada GNS3

Setelah topologi dibuat, dilakukan konfigurasi jaringan seperti sebelumnya melalui CLI untuk mengkonfigurasi IP address, routing RIP, dan DHCP untuk menghubungkan seluruh host pada jaringan. Sebelum perangkat-perangkat jaringan dikonfigurasi, harus dilakukan penambahan perangkat jaringan dahulu pada aplikasi GNS3. Penambahan perangkat jaringan dilakukan menggunakan aplikasi tambahan Oracle VM VirtualBox sebagai aplikasi pihak ketiga yang menjadi tempat menjalankan mesin virtual perangkat jaringan, seperti Mikrotik sebagai router, Windows XP sebagai host, serta NAT sebagai internet untuk menghubungkan GNS3 kepada internet.

Setelah mesin-mesin virtual dibuat dan ditambahkan sebagai perangkat jaringan pada GNS3 serta topologi telah dibangun, konfigurasikan IP address pada masing-masing router yang ada pada jaringan. Pada router ISP 1 dan ISP 2, lakukan konfigurasi dhcp-client untuk mendapatkan IP address secara DHCP dari internet.

| Flags: X - disabled. T - invalid, D - dynanic       # nODDESS       0     210.20.45, 1.52       10     121.20.45, 1.52       10     122.70.24       10     122.70.24       10     122.70.24       10     122.70.24       10     122.70.24       10     122.70.24       10     122.70.24       10     122.70.24       10     122.70.24       10     122.70.24       10     122.70.24       10     122.70.24       10     122.70.24       10     122.70.24       10     123.70.24       10     124.70.24       11     124.70.24       12     124.70.24       12     124.70.24       12     124.70.24       12     124.70.24       12     124.70.24       12     124.70.24       12     124.70.24       12     124.70.24       12     104.70.24       12     124.70.24       12     104.70.24       12     124.70.24       12     124.70.24       12     124.70.24       13     124.70.24       14     125.70.24        15 |
|----------------------------------------------------------------------------------------------------|
| nonderss         NETWORK         INTERFACE           0         210.20.45.1/24         210.20.45.0         ether2           1         D 132.160.122.70.242         192.160.122.0         ether2           1.0         D 132.160.122.70.242         192.160.122.0         ether1           1.0         Lindnief1911)         1 protectopt         protectopt           Plags: X - disabled. A - activo. D - dynamic.         c. connect. S - static. r - rip. b - bp. p. o - oxpf. n - nne.           B - blackhole. U - unreachable. P - prohibit         more PAErSAC         Gatzuny         DISTANCE                                                                                                    |
| 0 210,20.45.1/24 210,20.45.0 ether2<br>10 192,104.22.70/24 192.166.122.0 ether1<br>Lean 100 171 ) ≥ proute pr<br>Lean 100 171 ) ≥ proute pr<br>C = connect. S = static.r.tice, p = dynamic.<br>B = biackhole, U = unreachable, P = prolibit<br>B = biachholes PERF-SHC GoTEMOY DISTANCE                                                                                                    |
| 1 D 192,160.122.780.224 192.160.122.0 ether1<br>GadnielSTI) i proute protop<br>Flags: X - disabled. A - active, D - dynamic,<br>C - connect, S - static, r - rip, b - byp, o - ospf, n - nne,<br>B - blackhole, U - unreachable, P - prohibit<br>m DST-DMERSS PMER-SNC GATEWAY DISTANCE                                                                                                    |
| <pre>Cadmin@1571] &gt; ip route pr Fuga:X - disabled, A - active, D - dynamic, C - connect, S - static, r - rip, b - bgp, o - ospf, m - mme, W - blackhole, U - unreachable, P - problbit # DISTANCE PARE-SAC GATEWAY DISTANCE</pre>                                                                                                    |
| Flags:X - disabled, A - active, D - dynamic,<br>C - connect, S - static, r - rip, b - bgp, o - ospf, m - mme,<br>B - blackhole, U - unreachable, P - prohibit<br>M - DST-ADDRESS - PREF-SNC - GATEBUAY DISTANCE                                                                                                    |
| C - connect, S - static, r - rip, b - byp, o - ospf, n - mme,<br>B - blackhole, U - unreachable, P - prohibit<br>B - DST-ADDRESS PREF-SRC GATEWAY DISTANCE                                                                                                    |
| B - blackhole, U - unreachable, P - prohibit<br>DST-ADDRESS PREF-SRC GATEWAY DISTANCE                                                                                                    |
| DST-ADDRESS PREF-SRC GATEWAY DISTANCE                                                                                                    |
|                                                                                                    |
| 0 ADS 0.0.0.0/0 192.168.122.1 1                                                                                                    |
| 1 ADC 192.168.122.0/24 192.168.122.78 ether1 0                                                                                                    |
| 2 ADC 210.20.45.0/24 210.20.45.1 ether2 0                                                                                                    |
| [admin@[SP11 > ip dhcp-client pr                                                                                                    |
| Flags: X - disabled, I - invalid, D - dynamic                                                                                                    |
| INTERFACE USE ADD-DEFAULT-ROUTE STATUS ADDRESS                                                                                                    |
| 0 ether1 yes yes bound 192.168.122.78/24                                                                                                    |
| Tadmin@ISP11 > ip firewall nat pr                                                                                                    |
| Plags: X - disabled, I - invalid, D - dynamic                                                                                                    |
| U chain=srcnat action=masquerade out-interface=ether1                                                                                                    |

# Gambar 14 Konfigurasi IP Address – DHCP Client

Untuk pengalamatan source IP secara static, lakukan konfigurasi IP address, IP route gateway, IP DNS pada masing-masing router untuk setiap interface yang terpakai.

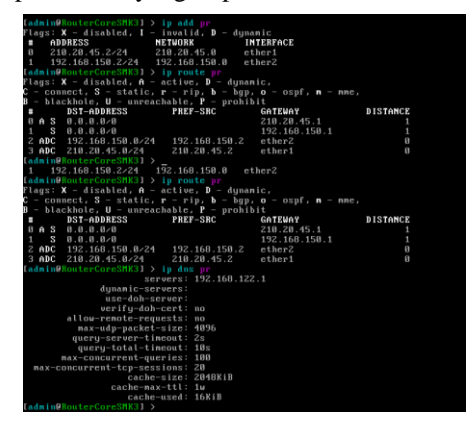

Gambar 15 Konfigurasi IP Address – Static

Setelah masing-masing router telah dikonfigurasikan IP source addressnya secara static, maka setelahnya konfigurasikan IP destination addressnya. Terdapat 2 cara yang dilakukan untuk mengkonfigurasi IP destination address, tergantung dari jenis perangkat yang dihubungkan. Jika perangkat yang dihubungkan adalah perangkat jaringan seperti router, maka lakukanlah konfigurasi secara static untuk mencegah IP address yang berubah-ubah. Namun jika perangkat yang dihubungkan adalah perangkat host seperti komputer, maka dapat dilakukan konfigurasi secara DHCP menggunakan command ip dhcp-server setup pada terminal Mikrotik untuk memberikan koneksi otomatis DHCP pada host.

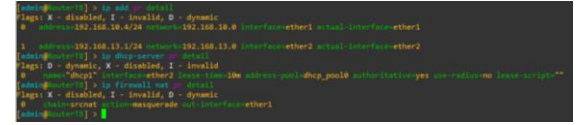

### **Gambar 16 Konfigurasi DHCP Server**

Jika saat melakukan pengetesan ping google.com sudah berjalan, maka router yang dikonfigurasi telah terhubung ke internet.

| <pre>[admin@RouterTB] &gt; ping google.com</pre> |                                       |
|--------------------------------------------------|---------------------------------------|
| SEQ HOST                                         | SIZE TTL TIME STATUS                  |
| 0 142.251.10.138                                 | 56 102 35ms                           |
| 1 142.251.10.138                                 | 56 102 37ms                           |
| 2 142.251.10.138                                 | 56 102 39ms                           |
| 3 142.251.10.138                                 | 56 102 37ms                           |
| 4 142.251.10.138                                 | 56 102 43ms                           |
| <pre>sent=5 received=5 packet-loss=0% m</pre>    | in-rtt=35ms avg-rtt=38ms max-rtt=43ms |
| [admin@RouterTB] >                               |                                       |

# Gambar 17 Pengetesan Ping

Setelah itu lakukan perutean menggunakan routing RIP agar setiap interface dapat saling berkomunikasi.

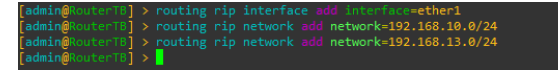

#### **Gambar 18 Routing RIP**

Setelah semua host sudah dapat berkomunikasi melalui ping, penelitian akan dilanjutkan untuk menambahkan serta mengkonfigurasi controller ONOS untuk melakukan manajemen terhadap perangkat jaringan di dalam wilayah SMKN 3 Kota Bekasi.

| PC1 | > ping | ; 192. | 168.13.150     |                       |        |            |      |
|-----|--------|--------|----------------|-----------------------|--------|------------|------|
| 84  | bytes  | from   | 192.168.13.150 | ) icmp_seq=1          | ttl=62 | time=5.761 |      |
| 84  | bytes  | from   | 192.168.13.150 | ) icmp_seq=2          | ttl=62 | time=20.17 | 9 ms |
| 84  | bytes  | from   | 192.168.13.150 | ) icmp_seq=3          | ttl=62 | time=7.938 |      |
| 84  | bytes  | from   | 192.168.13.150 | ) icmp_seq=4          | ttl=62 | time=4.207 |      |
| 84  | bytes  | from   | 192.168.13.150 | ) icmp_seq=5          | ttl=62 | time=5.524 |      |
| PC1 | >      |        |                |                       |        |            |      |
| PC2 | > ping | ; 192. | 168.11.150     |                       |        |            |      |
| 84  | bytes  | from   | 192.168.11.150 | <pre>icmp_seq=1</pre> | ttl=62 | time=9.473 |      |
| 84  | bytes  | from   | 192.168.11.150 | icmp_seq=2            | ttl=62 | time=3.807 |      |
| 84  | bytes  | from   | 192.168.11.150 | icmp_seq=3            | ttl=62 | time=3.504 |      |
| 84  | bytes  | from   | 192.168.11.150 | icmp_seq=4            | ttl=62 | time=3.448 |      |
| 84  | bytes  | from   | 192.168.11.150 | icmp_seq=5            | ttl=62 | time=2.839 |      |
| PC2 | s 🛛    |        |                |                       |        |            |      |

**Gambar 19 Pengetesan Ping Routing** 

#### b. Konfigurasi Controller ONOS

Dalam pengkonfigurasian controller ONOS pada platform GNS3, hal pertama yang harus dilakukan adalah menambahkan perangkat ONOS pada GNS3. Penambahan appliance ONOS pada GNS3 dilakukan dengan metode docker.

| > Hoodka                                                                                                    |                                                                                                    |         |                                                                                                    |         | 7      | × |
|----------------------------------------------------------------------------------------------------|----------------------------------------------------------------------------------------------------|---------|----------------------------------------------------------------------------------------------------|---------|--------|---|
| General<br>Sector VM<br>Packet raphov<br>Built-in<br>Ethernet hubs<br>Ethernet hubs<br>Ethernet hubs<br>Ethernet hubs<br>Ethernet hubs<br>US's outers<br>VPCS nodes<br>VPCS nodes<br>VPCS nodes<br>VPCS nodes<br>VPCS nodes<br>VPCS nodes<br>VPCS Nodes<br>Context<br>VPCS Nodes<br>Context<br>VPCS<br>VPCS<br>VPCS<br>VPCS<br>VPCS<br>VPCS<br>VPCS<br>VPCS | Docker container to<br>evolution of the second of the second | mplates | Server<br>and the served of the served over the the<br>baseline (served over the the served over the the<br>served over the served over the served over the<br>served over the served over the served over the<br>served over the served over the served over the<br>served over the served over the served over the<br>served over the served over the served over the<br>served over the served over the served over the<br>served over the served over the served over the<br>served over the served over the served over the<br>served over the served over the served over the<br>served over the served over the served over the served over the<br>served over the served over the served over the served over the<br>served over the served over the served over the served over the<br>served over the served over the served over the served over the<br>served over the served over the served over the served over the<br>served over the served over the served over the served over the<br>served over the served over the served over the served over the<br>served over the served over the served over the served over the<br>served over the served over the served over the served over the served over the<br>served over the served over the served over | MR05.20 |        |   |
|                                                                                                    |                                                                                                    | (jes    | (any                                                                                                    | Gee     | Quinto |   |

### Gambar 20 Pemilihan Docker ONOS dan OVS

Perangkat ONOS dan OpenVSwitch (OVS) ditambahkan menggunakan docker container yang diambil dari container milik user-user di internet. Docker container yang peneliti gunakan adalah container yang ada diambil dengan command muhammadluthfias/onos untuk mengambil image ONOS dan muhammadluthfias/ovs untuk mengambil image OVS.

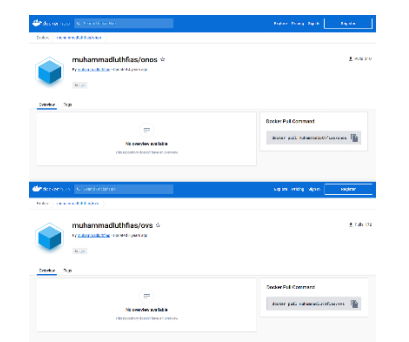

Gambar 21 Docker Container

| 🚯 New Docker container template                                                                                        | ? ×    |
|----------------------------------------------------------------------------------------------------|--------|
| Docker Virtual Nachine<br>Please choose a Docker virtual machine from the list or provide an image name on Docker hub. | docker |
| Existing image     Image                                                                                               |        |
| Image name: muhammadluthfias/ovs                                                                                       |        |
| 🚯 New Docker container template                                                                                        | ? ×    |
| Docker Virtual Nachine<br>Please choose a Docker virtual machine from the list or provide an image name on Docker hub. | docker |
| Existing image     New image                                                                                           |        |
| Image name: muhammadluthfias/onos                                                                                      |        |

Gambar 22 Insert Pull Command

Setelah itu, lakukan penambahan ONOS dan OpenVSwitch pada topologi yang telah dibangun. Setelah ditambahkan, lakukan pengalamatan IP address pada ONOS dan OpenVSwitch. IP address yang digunakan berada dalam range ip 192.168.0.0/24.

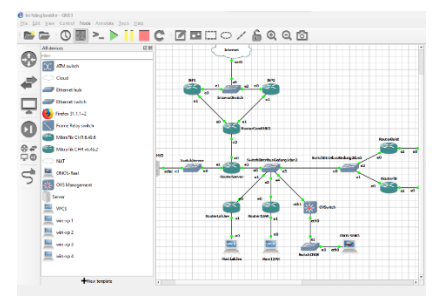

Gambar 23 Insert ONOS dan OVS

| 6 0           | VSManagement-1 interfaces                                                                                                    | ? | $\times$ |
|---------------|----------------------------------------------------------------------------------------------------|---|----------|
|               |                                                                                                    |   |          |
| ****          | is is a sample network config. please uncomment lines to configure the network                                                                                                    |   |          |
|               |                                                                                                    |   |          |
| #Un           | comment this line to load custom interface files                                                                                                    |   |          |
| \$ 90.        | urce /etc/hetwork/interfaces.d/*                                                                                                    |   |          |
| # 92          | atic config for eth0                                                                                                    |   |          |
| auto-<br>face | eth0<br>eth0 inet static                                                                                                    |   |          |
|               | address 192.168.0.1                                                                                                    |   |          |
|               | nemask 255.255.0<br>gatemav 192.158.0.1                                                                                                    |   |          |
|               | up echo nameserver 192.168.0.1 > (etc/resolv.conf                                                                                                    |   |          |
| # 019         | (P config for ethil                                                                                                    |   |          |
| Factor        | is etc)<br>a still inst dom                                                                                                    |   |          |
|               | hostname OlSHanagement-1                                                                                                    |   |          |
| # 514         | atic config for eth1                                                                                                    |   |          |
| #auto         | b eth1                                                                                                    |   |          |
| -             | e en chet suacc                                                                                                    |   |          |
| -             | 800°E5 192.198.1.2                                                                                                    |   |          |
|               | netmark 255-255-255.0                                                                                                    |   |          |
|               | gateway 292.168.1.1                                                                                                    |   |          |
| •             | up echo nameserver 192.158.1.1 > (etc)resolv.conf                                                                                                    |   |          |
| # DH          | KP config for eth1                                                                                                    |   |          |
| 25,0          | Definition and the second second second second second second second second second second second second second s                                                                                                    |   |          |
|               | hopmane O/SHanagement-1                                                                                                    |   |          |
|               | atic readin for with 1                                                                                                    |   |          |
| Fact          | a composition to the test of the test of the test of the test of the test of the test of test of test |   |          |
| stee          | re eth2 inet static                                                                                                    |   |          |
|               | address 192. 168. 2. 2                                                                                                    |   |          |
|               | netmark 255-255-0                                                                                                    |   |          |
| *             | gateway 292, 168, 2, 1                                                                                                    |   |          |
|               | up echo nameserver 192.168-2.1 > (etc,hesolv.conf                                                                                                    |   |          |
| # 0H          | ICP config for eth2                                                                                                    |   |          |
| Fault         | b eft2                                                                                                    |   |          |
| ateo          | te eth2 inet dhip                                                                                                    |   |          |
|               | nostname Unsmanagement-1                                                                                                    |   |          |
| # Sta         | atic config for eth3                                                                                                    |   |          |
| (Frank)       | to eth3                                                                                                    |   |          |

Gambar 24 Konfigurasi IP pada OVS

| CANOL Bask Linterferrer                                                                       |    | ~ |
|-----------------------------------------------------------------------------------------------|----|---|
| Cryos-near-rimenades                                                                          |    | ^ |
| If this is a sample network config, please uncomment lines to configure the network           | ¢. |   |
| # Uncomment this line to load custom interface files<br># source /etc/network/interfaces.d/*  |    |   |
| # Static config for ethil<br>auto ethil<br>face ethil inst static<br>address 192, 168, 0, 254 |    |   |
| # gateway 192, 168.0, 1<br># up echo nameserver 192, 158.0, 1 > /etc/resolv.conf              |    |   |
| # DHCP config for eth0<br>#w/do eth0<br>#floce eth0 inet dhcp<br># hostname ONCS-Real-1       |    |   |

Gambar 25 Konfigurasi IP pada ONOS

Setelah IP address telah dikonfigurasi pada OVS dan ONOS. Lakukan konfigurasi pada console OVS. Konfigurasi yang dilakukan ini adalah untuk memastikan salah satu jalur ethernet pada OVS dikhususnya menjadi milik ONOS, dengan command.

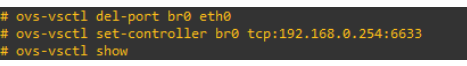

Gambar 26 Command pada OVS

Setelah itu tambahkan, host client untuk mengakses web ONOS. Peneliti menggunakan mesin bawaan GNS3 untuk Firefox. Lalu samakan IP pada mesin Firefox ke dalam range IP ONOS dengan menggunakan command sudo ifconfig eth0 192.168.0.5 255.255.255.0.

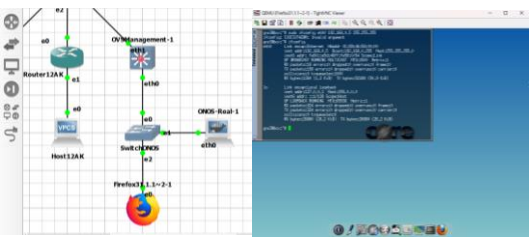

Gambar 27 Penambahan dan Pengalamatan Firefox

| e | gns3@box:"\$ ping 192,168,0,254                           |
|---|-----------------------------------------------------------|
|   | PING 192,168,0,254 (192,168,0,254): 56 data bytes         |
|   | 64 bytes from 192.168.0.254: seq=0 ttl=64 time=7.613 ms   |
|   | 64 bytes from 192,168.0.254: seq=1 ttl=64 time=3.567 ms   |
|   | 64 bytes from 192.168.0.254: seq=2 ttl=64 time=2.515 ms   |
|   | 64 bytes from 192,168.0,254: seq=3 ttl=64 time=2.030 ms   |
|   | ^C                                                        |
|   | 192,168.0,254 ping statistics                             |
|   | 4 packets transmitted, 4 packets received, 0% packet loss |
| 1 | vound-trip min/avg/max = 2.030/3.931/7.613 ms             |
|   | ns3@box:**\$                                              |
|   |                                                           |

**Gambar 28 Pengetesan Ping Firefox** 

Setelah pengetesan ping berhasil, masuk ke dalam browser Firefox. Lalu pada search bar, ketikkan 192.168.0.254:8181/onos/ui/index.html untuk masuk ke dalam tampilan web dari ONOS. 192.165.0.254 merupakan IP static milik ONOS. Setelah itu akan muncul tampilan login ONOS. Setelah itu masukkan username dan password default milik ONOS, yaitu "onos" untuk username, dan "rocks" untuk password.

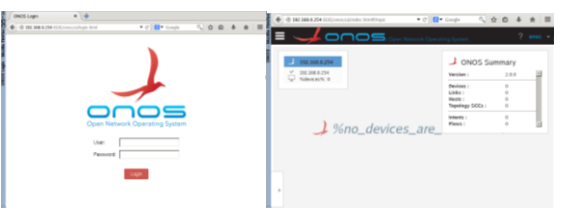

Gambar 29 Login dan Dashboard ONOS

Pada gambar diatas, tampilan dashboard ONOS belum terkonfigurasi. Untuk mengkonfigurasi tampilan, aplikasi OpenFlow harus diaktifkan terlebih dahulu.

|      | C 0 192348.8.294 Elifenen, schules, femiliepp                            | • C B• Caupe C         | 284      | * = ;       | 0000                                    |                                                                                                    |    |   |        |
|------|--------------------------------------------------------------------------|------------------------|----------|-------------|-----------------------------------------|----------------------------------------------------------------------------------------------------|----|---|--------|
| 1    |                                                                          |                        | 2        | 4           | 🔶 🕘 HEE LEE C.254 THE VERSE A VERSE FOR | (4/x)p • C                                                                                                    | άđ | 4 | e =    |
| 1    |                                                                          | Check Checkled Physics |          |             | <b>≡ √</b> 0∩0                          | S. Open Newerk Openating System                                                                                        |    | ? | seos - |
| 1040 | Applications (175 Total)                                                 | <mark>0</mark> ±       | > = 1    | *           | Applications (175 Total)                | <u>○</u> ± !                                                                                                    | 2  | Ŵ | +      |
| I    | 7<br>7<br>8<br>8                                                         | VERSION                | CATEGORY | 0 H - U - H | T<br>1 44910                            | OpenFlow Provider Suite                                                                                                |    |   | ×      |
|      | org. companyet toportion<br>companyet toportion<br>d<br>d<br>d<br>d<br>d | 2.8.0                  | Previder |             |                                         | Agrille regimenties speritor                                                                                           |    |   |        |
|      | 2 4 8 8 0<br>0                                                           |                        |          |             |                                         | Sole PESNUES<br>Cangary Produc<br>Version: 2013<br>Origin: 0408 Connexty<br>Role: 0409 Connexty<br>Role: 0409 Connexty |    |   |        |

Gambar 30 Aktivasi OpenFlow

Setelah OpenFlow diaktivasi, maka topologi akan terlihat. Namun topologi yang terlihat hanyalah node dari OpenVSwitch saja. Untuk mengatasi hal itu, harus mengaktifkan aplikasi ONOS lainnya, yaitu Forwarding.

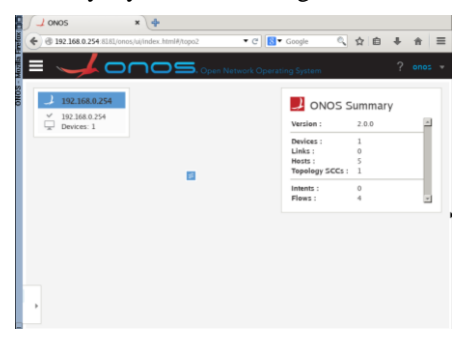

Gambar 31 Node OpenVSwitch

| anos x 🔶                           |                                                 |       |       |      | · (0 192 365 0 254 11.0 |         | • 12 🚺 • Cougle                                                                                                    |                                 |     |
|------------------------------------|-------------------------------------------------|-------|-------|------|-------------------------|---------|----------------------------------------------------------------------------------------------------|---------------------------------|-----|
| - O DE DE DE 254 CALVOR La volo la | if also 🔹 C 🚺 • Coop                            | n n # | 0 4 1 | =    | =                       |         | and the state of the state                                                                                                    | 2                               | -   |
| = 🥜 ono                            |                                                 |       |       |      | PLATFORM                |         | And the second second s |                                 |     |
|                                    |                                                 | 10.02 | -     |      | Appleations             |         | J ON                                                                                                    | OS Summary                      |     |
| Applications (175 Total)           | C                                               | _ ≞ ≯ |       | ÷.   |                         |         | Vargian (                                                                                                    | 2.0.0                           | 2   |
| ed Seath By *                      |                                                 |       |       |      | Cluster Nodes           | $-\tau$ | Devices :                                                                                                    | 1                               | 1   |
| 1                                  | Departure Formation                             |       |       | ×    |                         |         | A Rests  <br>Topology S                                                                                                    | co: 1                           |     |
| T APP ID                           | Reactive Porwarding                             |       |       |      |                         | 2       | Interest 1                                                                                                    | . 0                             | -1  |
|                                    |                                                 |       |       | - 11 | - Pansens               |         | 2. Hees!                                                                                                    |                                 | . 2 |
|                                    |                                                 |       |       | - 11 |                         |         |                                                                                                    |                                 |     |
|                                    |                                                 |       |       | - 11 | Teperopy                |         | ≶ of:0                                                                                                    | 0002a3f521bdf41                 | 3   |
| 1                                  |                                                 |       |       | - 11 | Tepology 2              |         | UR: :<br>Vander :                                                                                                    | of 000E2a3f235bdH<br>Nota, Inc. | 4 8 |
| and in succession in               |                                                 |       |       | - 11 |                         |         | WWWsie                                                                                                    | A   Open vSwitch                | 1   |
|                                    | App (D) org.over.preps). Ted<br>State: PGTALLED |       |       | - 11 |                         | 1       | Santal a :                                                                                                    | Nerve                           | 9   |
| 2                                  | Category: Traffic Engineering                   |       |       | - 11 |                         |         | E8 E8                                                                                                    |                                 |     |
| í.                                 | Origin: 6NO5 Commanity                          |       |       | - 11 | the later of s          |         |                                                                                                    |                                 |     |

Gambar 32 Aktivasi Forwarding

Terlihat koneksi dari *node-node* yang terhubung ke dalam jaringan *ONOS*. *Node-node* tersebut dapat dikonfigurasi menggunakan *API* yang sudah disediakan oleh komunitas *ONOS*. Saat ini, sudah ada total 175 aplikasi yang dapat diterapkan ke dalam jaringan yang terintegrasi dengan *ONOS*.

| Jonos x 🔶                                                                                                    |                            |          |             |
|----------------------------------------------------------------------------------------------------|----------------------------|----------|-------------|
| 3 192.168.0.254 SLSL/once/si/index.html/tapp                                                                                  | • C 🚺• Google              | 4. 白 4   | <b>#</b> ≡  |
| = 🤸 onos 🛶                                                                                                    | n Network Operating System | ?        | enes -      |
| Applications (175 Total)                                                                                                    | <mark>0</mark> ≜           | ▶ = 1    | +           |
| T APP ID<br>E                                                                                                    | VERSION                    | CATEGORY | 0 # = 6 = 1 |
| <ul> <li>B</li> <li>F</li> <li>og ørospriject hgp</li> <li>iii</li> <li>iii</li> <li>iii</li> <li>iii</li> <li>iii</li> </ul> | 2.0.0                      | Provider | 1           |
| 1                                                                                                    |                            |          |             |

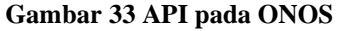

### 2.5. Tahap Monitoring

Monitoring jaringan dilakukan menggunakan aplikasi Wireshark yang telah terintegrasi ke dalam GNS3. Wireshark akan menangkap aliran traffic data yang sedang dimonitor. Pada aliran milik Host12AK, terlihat adanya pergerakan komunikasi antar host.

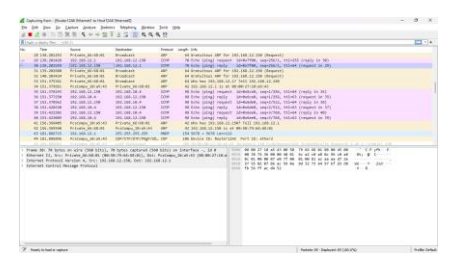

**Gambar 34 Monitoring Wireshark** 

Pada jalur antara RouterServer dan SwitchDistribusiGedung1dan2 menggunakan Wireshark, terlihat IP address yang sedang terkoneksi pada jalur tersebut.

| Topic / Item    | Court Average | Min Val. Max Val. | Rate (ms) | Percent | <b>Bunt Rate</b> | Burst Start |  |     |      |
|-----------------|---------------|-------------------|-----------|---------|------------------|-------------|--|-----|------|
| · All Addresses | 217           |                   | 0,0013    | 100%    | 0,0300           | 37,722      |  |     |      |
| 255,255,255,255 | 211           |                   | 0,0012    | 97,24%  | 0,0300           | 37,722      |  |     |      |
| 192.168.10.5    | 2             |                   | 0,0000    | 0,92%   | 0,0100           | 54,477      |  |     |      |
| 192,168,10.4    | 9             |                   | 0,0001    | 4,15%   | 0,0200           | 94,136      |  |     |      |
| 192.168.10.3    | 3             |                   | 0,0000    | 1,38%   | 0,0100           | 37,113      |  |     |      |
| 192,168,10.2    | 3             |                   | 0,0000    | 1,38%   | 0,0100           | 32,755      |  |     |      |
| 192,168,10,1    | 9             |                   | 0,0001    | 4,15%   | 0,0200           | 94,135      |  |     |      |
| 0.0.0.0         | 197           |                   | 0.0012    | 90,78%  | 0,0300           | 37,722      |  |     |      |
|                 |               |                   |           |         |                  |             |  |     |      |
|                 |               |                   |           |         |                  |             |  | Act | dir. |
| leplay filter:  |               |                   |           |         |                  |             |  |     |      |

Gambar 35 IP Address – Wireshark

# 3. KESIMPULAN

Implementasi konsep Software-Defined Networking dengan metode Network Development Life Cycle (NDLC) menggunakan controller Open Network Operating System (ONOS) pada SMK Negeri 3 Kota Bekasi dapat ditemukan beberapa kesimpulan, diantaranya.

a. Telah berhasil dilakukan pembangunan serta pengimplementasian jaringan secara virtual pada platform GNS3 berbasis Software-Defined Networking dengan controller ONOS serta melakukan beberapa konfigurasi tambahan ke dalam jaringan menggunakan ONOS API sesuai dengan analisis, simulasi, pengalamatan, serta perutean yang telah didapatkan.

b. Telah berhasil melakukan monitoring interface serta monitoring paket data untuk mengetahui jaringan yang sedang terkoneksi dan berkomunikasi dengan jaringan lain.

c. Telah berhasil melakukan penyederhanaan jaringan sebagai kebutuhan jaringan SMK Negeri 3 Kota Bekasi

Disarankan agar dapat mempertimbangkan untuk mengembangkan jaringan SDN ONOS ini, dengan beberapa pengembangan diantaranya.

a. Mengembangkan kembali implementasi ini, agar dapat diimplementasikan secara real menggunakan perangkat-perangkat jaringan yang telah dijelaskan. Juga mengembangkan konsep menggunakan antena ubiquiti untuk menghubungkan koneksi antar gedung.

b. Mengujicoba kembali controller ONOS menggunakan Mikrotik dengan menghubungkannya pada OpenFlow.

c. Gunakan OpenVSwitch untuk memudahkan implementasi ONOS, karena sudah terintegrasi dengan OpenFlow, dibandingkan dengan Mikrotik yang harus dikonfigurasi lebih detail agar dapat terhubung pada ONOS.

# PUSTAKA

- Amalia, R., Kalsum, T. U., & Riska. (2021). Analisis dan Implementasi Software Defined Networking (SDN) untuk Automasi Perangkat Jaringan. *Infotek :* Jurnal Informatika dan Teknologi, 312-322. https://doi.org/10.29408/jit.y4i2.3734
- Dewannanta, D. (2013). Mengenal Software Simulator Jaringan Komputer GNS3. <u>https://ilmukomputer.org/wp-</u> content/uploads/2013/01/gns3.pdf
- Harja, D. P., Rakhmatsyah, A., & Nugroho, M. A.
  (2019). Implementasi Metode Deep Packet Inspection untuk Meningkatkan Keamanan Jaringan pada Software Defined Networks. *Ind. Journal on Computing*, 133-146.
  <u>https://doi.org/10.21108/INDOJC.2019.4.1</u>
  .286
- Hellyana, C. M. (2018). MODUL PERKULIAHAN JARINGAN KOMPUTER UNIVERSITAS BINA SARANA INFORMATIKA. <u>https://repository.bsi.ac.id/repo/files/23707</u> <u>7/download/Modul-JARKOM-2018.pdf</u>
- Hidayat, R. P., Primananda, R., & Widasari, E. R. (2018). Analisis Performa Centralized Firewall pada Multi Domain Controller di Arsitektur Software-Defined Networking (SDN). Jurnal Pengembangan Teknologi Informasi dan Ilmu Komputer, 2698-2705. <u>https://j-ptiik.ub.ac.id/index.php/j-</u> ptiik/article/view/1674
- Irianti, W. (2018). RANCANGAN SISTEM JARINGAN LAN (LOKAL AREA NETWORK) DI SATUAN KERJA STAF OPERASI MABESAU. Jurnal Online Mahasiswa Sistem Informasi dan Manajemen Informatika, 155-165. <u>https://jom.universitassuryadarma.ac.id/ind</u> <u>ex.php/simika/article/view/20/21</u>
- Mahmud, P. T., Arafi, M. T., Destianti, L. L., Cahyani, I., Cantika, I., Huda, F. N., . . . Maharani, A. (2019). SNIFFING JARINGAN MENGGUNAKAN WIRESHARK. JURNAL JARINGAN KOMPUTER.

https://mfr.osf.io/export?format=pdf&url= https%3A//files.osf.io/v1/resources/h5wu7 /providers/osfstorage/5e7f3fabd0e354001e <u>b4ec0e%3Fformat%3Dpdf%26action%3D</u> <u>download%26direct%26version%3D1</u>

- Maulana, A. R., Walidainy, H., Irhamsyah, M., Fathurrahman, & Akhyar. (2021). Analisis Quality of Service (QoS) Jaringan Internet Pada Website e-Learning Universitas Syiah Kuala Berbasis Wireshark. *KITEKTRO: Jurnal Komputer, Teknologi Informasi, dan Elektro*, 27-30. <u>https://doi.org/10.24815/kitektro.v6i2.222</u> 84
- Melissa. (2018). Analisis Kinerja Arsitektur Software Defined Network Berbasis Opendaylight Controller. <u>http://elibrary.unikom.ac.id/id/eprint/587</u>
- Micro, A. (2012). Dasar-dasar Jaringan Komputer.
- Napitu, D. H. (2017). Karakteristik Openflow Controller dengan ONOS. Jurnal Teknik Informatika Kaputama (JTIK), 10-14. <u>https://jurnal.kaputama.ac.id/index.php/JTI</u> <u>K/article/view/36/31</u>
- Narayana, S. (2019). Control-Data Plane Separation. 552, Fall 2019: Computer Networks. Rutgers University. <u>https://people.cs.rutgers.edu/~sn624/552-F19/lectures/</u>
- Pamungkas, D. P., Setiawan, A. B., & Ramadhani, R. A. (2018). Jaringan Komputer Dasar. Jombang: CV. Kasih Inovasi Teknologi.
- Pratama, I. A., & Wikantyasa, I. A. (2019). Implementasi dan Analisis Simulasi QOS dan Perfomance Device dengan Menggunakan ONOS dan Iperf3. Jurnal Informatika Universitas Pamulang, 57-64. <u>https://dx.doi.org/10.32493/informatika.v4</u> <u>i2.2730</u>
- Prayoga, D., Ijtihadie, R. M., & Husni, M. (2017). Implementasi POX pada Perangkat Lunak Software-Defined Networking Controller untuk Data Center Berbasis Container. *JURNAL TEKNIK ITS*, A352-A355. <u>http://dx.doi.org/10.12962/j23373539.v6i2</u> .23448
- Rohaya, S. (2008). INTERNET: PENGERTIAN, SEJARAH, FASILITAS DAN KONEKSINYA.
- Saputra, H., & Dalimunthe, R. A. (2021). IMPLEMENTASI FIREWALL PADA DATA LINK LAYER MENGGUNAKAN ARSITEKTUR SOFTWARE DEFINED NETWORK. JURTEKSI (Jurnal Teknologi dan Sistem Informasi), 245 -250. https://doi.org/10.33330/jurteksi.v7i3.1199

# Vol (9) No (2) 2023, pp. 520-531

# INFOTECH journal

Saputra, Y. (2021). Analisis Performansi Software Defined Networking (SDN) Controller Floodlight, RYU, dan ODL Pada Topologi Jaringan Universitas Islam Riau. <u>http://repository.uir.ac.id/id/eprint/8901</u>

Simarmata, R. F., Tulloh, R., & Haryani, Y. S. (2018). SIMULASI JARINGAN SOFTWARE DEFINED NETWORK MENGGUNAKAN PROTOKOL ROUTING OSPF DAN RYU CONTROLLER. *e-Proceeding of Applied Science*, 2887-2896. <u>https://openlibrarypublications.telkomuniv</u> <u>ersity.ac.id/index.php/appliedscience/articl</u> <u>e/view/7542/7430</u>

- Sudibyo, N. A. (2021). Materi 4 DISTRIBUSI DATA.
- Yasin, A. (2020). SIMULASI SERANGAN DISTRIBUTED DENIAL OF SERVICE (DDOS) DI SOFTWARE-DEFINED NETWORK DI SIMULASI JARINGAN MININET DAN GNS3. *JTII*, 32-41. <u>https://doi.org/10.30869/jtii.v5i1.927</u>
- Yasmin, A., & Sari, L. O. (2019). Simulasi Software Defined Network (SDN) untuk Manajemen Jaringan Data PT. Chevron Pasifik Indonesia. *Jom FTEKNIK*. <u>https://jom.unri.ac.id/index.php/JOMFTE</u> <u>KNIK/article/view/23320/22579</u>

Zsa-zsa, A. (2019). REDESIGN INFRASTRUKTUR DAN MANAJEMEN JARINGAN DENGAN METODE NETWORK DEVELOPMENT LIFE CYCLE (NDLC) DI KANTOR POS REGIONAL III PALEMBANG. <u>http://repository.binadarma.ac.id/id/eprint/</u> 182